## <u>Titre explicatif de la fiche pratique</u>

Le document est destiné à vous guider pour réaliser vos commandes statistiques. Les chiffres de ces documents sont issus d'une base statistique alimentée tous les mois (nuit du 1 au 2) avec les dossiers pour lesquels au moins une demande a été envoyée.

**A destination de** : Tout utilisateur peut commander et consulter les statistiques d'activité le concernant, en fonction du périmètre de ses habilitations. Si vous n'avez pas accès aux statistiques, contactez votre référent habilitation

- <u>Côté demandeur</u>: Combien de demandes d'hébergement ai-je géré ? vers quels établissements ? Qui a refusé ? Pourquoi ? Combien en ai-je annulé, pourquoi ? Quels sont les délais entre la demande et l'admission
- 2) <u>Côté receveur</u>: Combien de demande d'hébergement ai-je reçu ? Qui m'envoie les demandes ? pour quel type de résidents ? Combien de dossiers ai-je refusé ? Pour quels motifs ? Dans quels délais ai-je répondu ?

ANNUAIRES

SANITAIRE

GRAND ÂGE

OBSERVATOIRE Commander

Sanitaire Grand âge

Consulte

Via Trajectoire 🥣

## 3) Onglet Observatoire:

Dans la rubrique Observatoire

- o Cliquer sur « Grand âge »
- Deux niveaux d'analyse sont possibles suivant votre profil :

## Un niveau « Structure » ou « Unité »

En cliquant sur la ligne du document, vous obtenez le détail de ce qu'il contient. Pour obtenir le fichier, cliquez sur « **Commander** » à droite de l'écran.

| Documents disponibles (Données du 01/02/2018)                     |           |
|-------------------------------------------------------------------|-----------|
| (Developed                                                        |           |
| Structure                                                         |           |
| GA - Tableau de bord Demandeur - Synthèse (FAD001)                | Commander |
| G GA - Tableau de bord Demandeur - Analyse de l'activité (FAD002) | Commander |
| G GA - Tableau de bord Receveur - Synthèse (FAR003)               | Commander |
| GA - Receveurs Analyse des demandes reçues (FAR005)               | Commander |
|                                                                   |           |

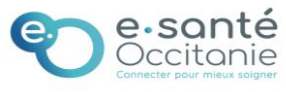

## 4) <u>Paramétrer la requête: plusieurs types de requêtes en fonction de votre</u> profil (demandeur ou receveur)

|                                                                                                    | GA - Tableau                                                                                                    | ı de bord Demandeur - Synthèse                                                                                                    | GA - Tableau o                                                                                                    | de bord Rece                                                                      | veur - Synthèse                                                                                                    |                                                                                                    |                      |
|----------------------------------------------------------------------------------------------------|----------------------------------------------------------------------------------------------------|----------------------------------------------------------------------------------------------------|----------------------------------------------------------------------------------------------------|-----------------------------------------------------------------------------------|----------------------------------------------------------------------------------------------------|----------------------------------------------------------------------------------------------------|----------------------|
|                                                                                                    | (FAD001)<br>Permet à une struc                                                                                                    | cture de connaitre les principaux indicateurs des demandes                                                                                                    | Permet à une structu                                                                                                    | ire receveuse d'avoir                                                             | les principaux indicateurs                                                                                          | s sur les demandes                                                                                                    |                      |
|                                                                                                    |                                                                                                    |                                                                                                    | Saisie des paramètre                                                                                                    | es :                                                                              |                                                                                                    |                                                                                                    |                      |
|                                                                                                    | Saisie des paramet<br>Date début :                                                                                                    | ires :                                                                                                    | Période d'étude :                                                                                                    | Année 🔘 s                                                                         | Semestre 🔘 Trimestre                                                                                                | Mois                                                                                                    |                      |
|                                                                                                    | Date fin :                                                                                                    |                                                                                                    |                                                                                                    | 2018 🔻                                                                            |                                                                                                    |                                                                                                    |                      |
|                                                                                                    | Demandeur :                                                                                                    |                                                                                                    | Receveur(s) :                                                                                                    |                                                                                   | IE                                                                                                    |                                                                                                    |                      |
|                                                                                                    | Receveur (facultatif)                                                                                                    | : 🖈 ALSACE                                                                                                    | Structures demandeuse<br>(facultatif) : :                                                                                                    | es ALSACE                                                                         |                                                                                                    |                                                                                                    |                      |
|                                                                                                    |                                                                                                    | BUT AUVERGNE-RHONE-ALPES                                                                                                    |                                                                                                    | H AUVERGNE-R                                                                      | RHONE-ALPES                                                                                                    |                                                                                                    |                      |
|                                                                                                    |                                                                                                    | ···· BELGIQUE                                                                                                    |                                                                                                    | BELGIQUE                                                                          |                                                                                                    |                                                                                                    |                      |
|                                                                                                    |                                                                                                    |                                                                                                    |                                                                                                    | BRETAGNE                                                                          | -                                                                                                    |                                                                                                    |                      |
|                                                                                                    |                                                                                                    |                                                                                                    |                                                                                                    |                                                                                   |                                                                                                    |                                                                                                    |                      |
|                                                                                                    |                                                                                                    |                                                                                                    |                                                                                                    | H CHAMPAGN                                                                        | E-ARDENNE                                                                                                    |                                                                                                    |                      |
|                                                                                                    |                                                                                                    |                                                                                                    |                                                                                                    | CORSE                                                                             |                                                                                                    |                                                                                                    |                      |
|                                                                                                    |                                                                                                    | + FICTIVE                                                                                                    |                                                                                                    | + FICTIVE                                                                         |                                                                                                    |                                                                                                    |                      |
|                                                                                                    |                                                                                                    | • FRANCHE-COMTE                                                                                                    |                                                                                                    | FRANCHE-CO                                                                        | OMTE                                                                                                    |                                                                                                    |                      |
|                                                                                                    |                                                                                                    | GUADELOUPE                                                                                                    |                                                                                                    | GUADELOUP                                                                         | E                                                                                                    |                                                                                                    |                      |
|                                                                                                    |                                                                                                    | + GUYANE                                                                                                    |                                                                                                    | GUYANE                                                                            | PANCE                                                                                                    |                                                                                                    |                      |
|                                                                                                    |                                                                                                    | HAUTS-DE-FRANCE                                                                                                    |                                                                                                    | HAUTS-DE-F                                                                        | CE                                                                                                    |                                                                                                    |                      |
|                                                                                                    | Le comment                                                                                                    | aire est <b>obligatoire</b> , cela vous p                                                                                                    | permettra d'identifier                                                                                                    | le docume                                                                         | ent lors de sa                                                                                                    | livraison                                                                                                    |                      |
|                                                                                                    |                                                                                                    |                                                                                                    | Commontaire i                                                                                                    | I±I™ NORMANDIF                                                                    |                                                                                                    |                                                                                                    |                      |
|                                                                                                    | Commentaire :                                                                                                    |                                                                                                    | Commentaire :                                                                                                    |                                                                                   | Cliquer sur                                                                                                    | anvoyor                                                                                                    |                      |
|                                                                                                    |                                                                                                    |                                                                                                    |                                                                                                    |                                                                                   | I Choner Shr                                                                                                    | envoyer                                                                                                    |                      |
|                                                                                                    |                                                                                                    |                                                                                                    | Annuler Envoyer la                                                                                                    | demande                                                                           |                                                                                                    |                                                                                                    |                      |
| Comme                                                                                                    | <b>nt récupé</b><br>onsulter » pou                                                                                                    | <b>rer les fichiers?:</b><br>r afficher les requête et les t                                                                                                    | Annuler Envoyer la                                                                                                    | demande                                                                           |                                                                                                    | OBSERVATOI<br>Commander<br>Sanitaire<br>Grand âge                                                                                                    | RE                   |
| Comme<br>quer sur «Co<br>atistiques à la                                                                                                    | nt récupé<br>onsulter » pou<br>demande                                                                                                    | r <b>er les fichiers?:</b><br>r afficher les requête et les t                                                                                                    | Annuler Envoyer la                                                                                                    | demande                                                                           |                                                                                                    | OBSERVATOI<br>Commander<br>Sanitaire<br>Grand âge<br>Déploiement<br>Consulter                                                                          | RE                   |
| <b>Comme</b><br>Juer sur «Co<br>atistiques à la                                                                                                    | nt récupé<br>onsulter » pou<br>demande                                                                                                    | r afficher les requête et les t                                                                                                    | Annuler Envoyer la                                                                                                    | demande                                                                           |                                                                                                    | OBSERVATOR<br>Commander<br>Sanitaire<br>Grand äge<br>Déploiement<br>Consulter                                                                          | RE                   |
| Comme<br>Juer sur «Co<br>atistiques à la<br>Date de demande                                                                                                    | nt récupé<br>onsulter » pou<br>demande<br>Date d'expiration                                                                                                    | r afficher les requête et les t                                                                                                    | Annuler Envoyer la                                                                                                    | demande                                                                           | Commentaire                                                                                                    | OBSERVATOI<br>Commander<br>Sanitaire<br>Grand åge<br>Déploiement<br>Consulter                                                                          | RE                   |
| Comme<br>Juer sur «Co<br>atistiques à la<br>Date de demande<br>19 févr 10:45                                                                                                    | nt récupé<br>onsulter » pou<br>demande<br>Date d'expiration<br>01/03/2018                                                                                                    | r afficher les requête et les t<br>Nom du document BO<br>Module MSPA : Suivi déploiement                                                                                                    | Annuler Envoyer la                                                                                                    | demande                                                                           | Commentaire<br>mspa 2017                                                                                            | OBSERVATOI<br>Commander<br>Sanitaire<br>Grand âge<br>Déploiement<br>Consulter                                                                          | RE                   |
| Comme<br>uer sur «Co<br>atistiques à la<br>Date de demande<br>19 févr 10:45<br>21 févr 10:57                                                                                                    | nt récupé<br>onsulter » pou<br>demande<br>Date d'expiration<br>01/03/2018<br>03/03/2018                                                                                                    | r afficher les requête et les t<br>Nom du document BO<br>Module MSPA : Suivi déploiement<br>Prescripteur - Unité : Flux, indicateurs de gestior                                                                                                    | Annuler Envoyer la<br>télécharger                                                                                                    | demande                                                                           | Commentaire<br>mspa 2017<br>année 2017                                                                              | OBSERVATOI<br>Commander<br>Sanitaire<br>Grand âge<br>Déploiement<br>Consulter                                                                          | RE<br>J              |
| Comme<br>uer sur «Co<br>atistiques à la<br>Date de demande<br>19 févr 10:45<br>21 févr 10:57                                                                                                    | nt récupé<br>onsulter » pou<br>demande<br>Date d'expiration<br>01/03/2018<br>03/03/2018<br>disponibles dans ViaTrajecto                                                                                                  | r afficher les requête et les t<br>n afficher les requête et les t<br>Nom du document BO<br>Module MSPA : Suivi déploiement<br>Prescripteur - Unité : Flux, indicateurs de gestior<br>pire pour une durée de 10 jours. Vous pouvez les enrec                                 | Annuler Envoyer la<br>rélécharger                                                                                                    | demande                                                                           | Commentaire<br>mspa 2017<br>année 2017                                                                              | OBSERVATOI<br>Commander<br>Sanitaire<br>Grand âge<br>Déploiement<br>Consulter                                                                          | RE<br>3              |
| Comme<br>uer sur «Co<br>tistiques à la<br>Date de demande<br>19 févr 10:45<br>21 févr 10:57<br>: ces documents sont d                                                                                                    | nt récupé<br>onsulter » pou<br>demande<br>Date d'expiration<br>01/03/2018<br>03/03/2018<br>disponibles dans ViaTrajecte                                                                                                  | r afficher les requête et les t<br>Nom du document BO<br>Module MSPA : Suivi déploiement<br>Prescripteur - Unité : Flux, indicateurs de gestior<br>pire pour une durée de 10 jours. Vous pouvez les enrec                                                                    | Annuler Envoyer la<br>rélécharger                                                                                                    | demande                                                                           | Commentaire<br>mspa 2017<br>année 2017                                                                              | OBSERVATOI<br>Commander<br>Sanitaire<br>Grand åge<br>Déploiement<br>Consulter                                                                          | RE<br>3<br>3         |
| Comme<br>uer sur «Co<br>atistiques à la<br>Date de demande<br>19 févr 10:45<br>21 févr 10:57<br>.: ces documents sont                                                                                                    | nt récupé<br>onsulter » pou<br>demande<br>Date d'expiration<br>01/03/2018<br>03/03/2018<br>disponibles dans ViaTrajecto<br>iodiques                                                                                      | r afficher les requête et les t<br>Nom du document BO<br>Module MSPA : Suivi déploiement<br>Prescripteur - Unité : Flux, indicateurs de gestior<br>pire pour une durée de 10 jours. Vous pouvez les enreg                                                                    | Annuler Envoyer la<br>célécharger<br>n, besoins non couverts, etc.                                                                                      | demande<br>en cours (                                                             | Commentaire<br>mspa 2017<br>année 2017                                                                              | OBSERVATOI<br>Commander<br>Sanitaire<br>Grand äge<br>Déploiement<br>Consulter                                                                          | 8 RE                 |
| Comme<br>uer sur «Co<br>atistiques à la<br>Date de demande<br>19 févr 10:45<br>21 févr 10:57<br>.: ces documents sont                                                                                                    | nt récupé<br>onsulter » pou<br>demande<br>Date d'expiration<br>01/03/2018<br>03/03/2018<br>disponibles dans ViaTrajecto<br>iodiques                                                                                      | r afficher les requête et les t<br>Nom du document BO<br>Module MSPA : Suivi déploiement<br>Prescripteur - Unité : Flux, indicateurs de gestior<br>oire pour une durée de 10 jours. Vous pouvez les enrec                                                                    | Annuler Envoyer la<br>célécharger<br>n, besoins non couverts, etc.                                                                                      | demande<br>en cours (                                                             | Commentaire<br>mspa 2017<br>année 2017<br>de traitement                                                             | OBSERVATOI<br>Commander<br>Sanitaire<br>Grand äge<br>Déploiement<br>Consulter<br>ent                                                                   | RE<br>3<br>3         |
| Comme<br>Juer sur «Co<br>atistiques à la<br>Date de demande<br>19 févr 10:45<br>21 févr 10:57<br>A : ces documents sont<br>atistiques pér                                                                                     | nt récupé<br>onsulter » pou<br>demande<br>Date d'expiration<br>01/03/2018<br>03/03/2018<br>disponibles dans ViaTrajecte                                                                                                  | r afficher les requête et les t<br>Nom du document BO.<br>Module MSPA : Suivi déploiement<br>Prescripteur - Unité : Flux, indicateurs de gestior<br>oire pour une durée de 10 jours. Vous pouvez les enreg                                                                   | Annuler Envoyer la<br>célécharger<br>n, besoins non couverts, etc.<br>Ces Demande et<br>en cliquest                                                     | demande<br>en cours (<br>graitée : le                                             | Commentaire<br>mspa 2017<br>année 2017<br>de traitemo                                                               | OBSERVATOI<br>Commander<br>Sanitaire<br>Grand äge<br>Déploiement<br>Consulter<br>Consulter                                                             | RE<br>3<br>3         |
| Comme<br>quer sur «Co<br>atistiques à la<br>Date de demande<br>19 févr 10:45<br>21 févr 10:57<br>8. : ces documents sont<br>atistiques pér                                                                                    | nt récupé<br>onsulter » pou<br>demande<br>Date d'expiration<br>01/03/2018<br>03/03/2018<br>disponibles dans ViaTrajecte                                                                                                  | r afficher les requête et les t<br>Nom du document BO.<br>Module MSPA : Suivi déploiement<br>Prescripteur - Unité : Flux, indicateurs de gestior<br>oire pour une durée de 10 jours. Vous pouvez les enreg                                                                   | Annuler Envoyer la<br>célécharger<br>n, besoins non couverts, etc.<br>Demande e<br>En cliquant                                                          | demande<br>en cours d<br>raitée : le<br>sur l'icôn                                | Commentaire<br>mspa 2017<br>année 2017<br>de traiteme<br>e document<br>e (à enregis                                 | OBSERVATOI<br>Commander<br>Sanitaire<br>Grand âge<br>Déploiement<br>Consulter<br>Consulter<br>ent<br>t est dispon<br>strer)                            | RE<br>3<br>3         |
| Comme<br>quer sur «Co<br>atistiques à la<br>Date de demande<br>19 févr 10:45<br>21 févr 10:57<br>3. : ces documents sont<br>atistiques pér                                                                                    | nt récupé<br>onsulter » pou<br>demande<br>Date d'expiration<br>01/03/2018<br>03/03/2018<br>disponibles dans ViaTraject<br>iodiques                                                                                       | rer les fichiers?:<br>r afficher les requête et les t<br>Nom du document BO<br>Module MSPA : Suivi déploiement<br>Prescripteur - Unité : Flux, indicateurs de gestior<br>oire pour une durée de 10 jours. Vous pouvez les enreg                                              | Annuler Envoyer la<br>célécharger<br>n, besoins non couverts, etc.<br>Demande e<br>Demande t<br>en cliquant                                             | demande<br>en cours d<br>rraitée : la<br>sur l'icôn                               | Commentaire<br>mspa 2017<br>année 2017<br>de traitemo<br>e document<br>e (à enregis                                 | OBSERVATOR<br>Commander<br>Sanitaire<br>Grand âge<br>Déploiement<br>Consulter<br>Consulter<br>ent<br>t est dispon<br>strer)                            | RE<br>3<br>3         |
| Comme<br>quer sur «Co<br>atistiques à la<br>Date de demande<br>19 févr 10:45<br>21 févr 10:57<br>8. : ces documents sont<br>atistiques pér<br>chier à enregi<br>cthention validi                                              | nt récupé<br>onsulter » pou<br>demande<br>Date d'expiration<br>01/03/2018<br>03/03/2018<br>disponibles dans ViaTrajecto<br>iodiques<br>strer sur votre fi<br>té de la comma                                              | r afficher les requête et les t<br>n afficher les requête et les t<br>Nom du document BO<br>Module MSPA : Suivi déploiement<br>Prescripteur - Unité : Flux, indicateurs de gestion<br>oire pour une durée de 10 jours. Vous pouvez les enreg                                 | Annuler Envoyer la<br>célécharger<br>n, besoins non couverts, etc.<br>Demande et<br>en cliquant<br>Oemande e                                            | demande<br>en cours d<br>rraitée : le<br>sur l'icôn<br>en erreur                  | Commentaire<br>mspa 2017<br>année 2017<br>de traitemo<br>e document<br>e (à enregis<br>: vous pouv                  | OBSERVATOR<br>Commander<br>Sanitaire<br>Grand âge<br>Déploiement<br>Consulter<br>Consulter<br>t est dispon<br>strer)<br>vez comma                      | RE<br>3<br>3<br>ible |
| Comme<br>quer sur «Co<br>atistiques à la<br>Date de demande<br>19 févr 10:45<br>21 févr 10:57<br>8. : ces documents sont<br>atistiques pér<br>chier à enregi<br>ctiention validi                                              | nt récupé<br>onsulter » pou<br>demande<br>Date d'expiration<br>01/03/2018<br>03/03/2018<br>disponibles dans ViaTrajecto<br>iodiques<br>strer sur votre fi<br>té de la comma                                              | r afficher les requête et les t<br>Nom du document BO<br>Module MSPA : Suivi déploiement<br>Prescripteur - Unité : Flux, indicateurs de gestior<br>oire pour une durée de 10 jours. Vous pouvez les enres                                                                    | Annuler Envoyer la<br>télécharger<br>h, besoins non couverts, etc.<br>E Demande et<br>en cliquant<br>Oemande e<br>nouveau le                            | demande<br>en cours d<br>araitée : le<br>sur l'icôn<br>en erreur<br>documer       | Commentaire<br>mspa 2017<br>année 2017<br>de traitemo<br>e document<br>e (à enregis<br>: vous pouv<br>nt en vérifia | observatori<br>Commander<br>Sanitaire<br>Grand âge<br>Déploiement<br>Consulter<br>Consulter<br>ent<br>t est dispon<br>strer)<br>vez comma<br>int votre | ible                 |
| Comme<br>quer sur «Co<br>atistiques à la<br>Date de demande<br>19 févr 10:45<br>21 févr 10:57<br>3. : ces documents sont<br>atistiques pér<br>chier à enregi<br>t.tention validi<br>3: il n'existe auco                       | nt récupé<br>onsulter » pou<br>demande<br>Date d'expiration<br>01/03/2018<br>03/03/2018<br>disponibles dans ViaTrajecto<br>iodiques<br>strer sur votre F<br>té de la comma<br>une alerte de récep                        | r afficher les requête et les t<br>Nom du document BO<br>Module MSPA : Suivi déploiement<br>Prescripteur - Unité : Flux, indicateurs de gestior<br>oire pour une durée de 10 jours. Vous pouvez les enrec<br>2C<br>nde <b>10 jours</b> ,<br><i>tion des statistiques (ni</i> | Annuler Envoyer la<br>télécharger<br>t, besoins non couverts, etc.<br>Demande et<br>en cliquant<br>Demande e<br>nouveau le<br>paramétrag                | demande<br>en cours d<br>graitée : la<br>sur l'icôn<br>en erreur<br>documer<br>ge | Commentaire<br>mspa 2017<br>année 2017<br>de traiteme<br>e document<br>e (à enregis<br>: vous pour<br>nt en vérifia | ent<br>t est dispon<br>strer)<br>vez comma                                                                                                    | ible                 |
| Comme<br>Juer sur «Co<br>atistiques à la<br>Date de demande<br>1 19 févr 10:45<br>2 21 févr 10:57<br>L : ces documents sont<br>atistiques pér<br>chier à enregi<br>tention validi<br>3: il n'existe aucu<br>r mail, si sur la | nt récupé<br>onsulter » pou<br>demande<br>Date d'expiration<br>01/03/2018<br>03/03/2018<br>disponibles dans ViaTrajecto<br>iodiques<br>strer sur votre F<br>té de la comma<br>une alerte de récep<br>page d'accueil VT). | r afficher les requête et les t<br>Nom du document BO<br>Module MSPA : Suivi déploiement<br>Prescripteur - Unité : Flux, indicateurs de gestior<br>oire pour une durée de 10 jours. Vous pouvez les enrec<br>>C<br>nde <b>10 jours</b> ,<br><i>tion des statistiques (ni</i> | Annuler Envoyer la<br>télécharger<br>h, besoins non couverts, etc.<br>Célécharger<br>Demande e<br>en cliquant<br>Oemande e<br>nouveau le<br>paramétrage | demande<br>en cours d<br>raitée : la<br>sur l'icôn<br>en erreur<br>documer<br>ge  | Commentaire<br>mspa 2017<br>année 2017<br>de traiteme<br>e document<br>e (à enregis<br>: vous pour<br>nt en vérifia | ent<br>t est dispon<br>strer)<br>vez comma                                                                                                    | ible                 |

Si vous souhaitez plus d'informations, contactez-nous par mail : viatrajectoire@esante-occitanie.fr

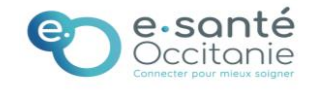